## סטודנטים נכבדים,

מזכירויות החוגים בפקולטה למדעי הרוח מפרסמות הודעות בלוח הודעות אלקטרוני החל מהסמסטר הנוכחי. מערכת לוח הודעות מאפשרת לכם להתעדכן בהודעות החוגים והיחידות השונות בפקולטה (הודעות כלליות, ביטולי שיעורים, שינויים בכיתות הלימוד, מועדי ערעורים או בחינות וכד'). תוכלו לקרוא את ההודעות באמצעות הדפדפן (חיבור לאתר אינטרנט) ו/או קבלתן ישירות בכתובת הדואר האלקטרוני שלכם, מיד עם פרסומן.

. https://msgs.haifa.ac.il/~humessag הגישה למערכת מתבצעת דרך האינטרנט בכתובת:

בכניסה למערכת, תוכלו לבחור בשתי אפשרויות: קריאת ההודעות מהרשת ו/או הרשמה לקבלת ההודעות בדואר אלקטרוני.

הנחיות מפורטות אודות השימוש בלוח ההודעות האלקטרוני

https://msgs.haifa.ac.il/~humessag נא גשו לכתובת:

לפני הכניסה ליישום נדרש להזין את סיסמת הגישה של ה-SSO (שהיא סיסמת ה-HighLearn או סיסמת פורטל הסגל או סיסמת פורטל הסטודנטים).

| Single Sign On                            | ר הזדהות ראשי                | מסן        | nam and a take         |
|-------------------------------------------|------------------------------|------------|------------------------|
| ID Number (9 Digits):<br>Enter Password : | Login                        | e oerm } : | ) אספר תו (<br>: האטיס |
| Re                                        | eset your password / anoro o | איפוו      |                        |

## קריאת ההודעות מהרשת

תוכלו לקרוא את ההודעות מהרשת על ידי בחירת החוג המבוקש מתוך רשימת החוגים:

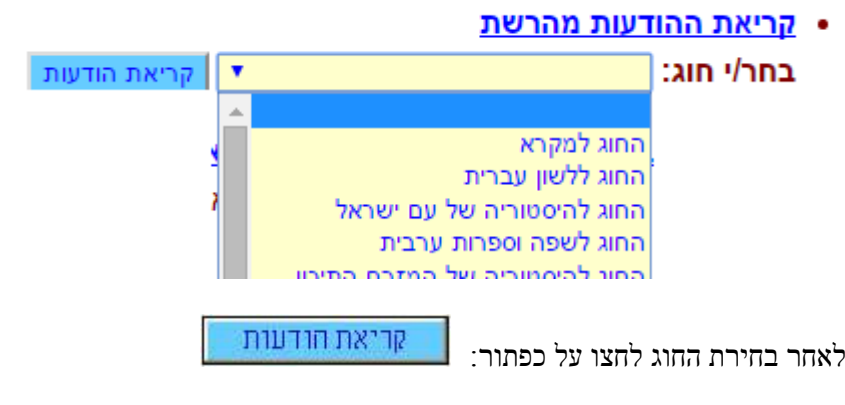

תוכלו לבחור:

הצגת כל ההודעות בעמוד מרוכז (אפשר להדפיס דף זה לכל קבוצות הלימוד או לפי קבוצת לימוד ספציפית) הצגת הודעות כלליות הצגת הודעות בנושא: השלמת שיעור/תרגיל הצגת הודעות בנושא: ביטול שיעור/תרגיל הצגת הודעות בנושא: שינוי חדר הצגת הודעות בנושא: בחינות ציונים וערעורים ליד כל נושא רשומות מספר ההודעות או אם אין הודעות יצויין "אין הודעות".

שימו ♥, בעת הרישום לקבלת ההודעות באמצעות הדואר האלקטרוני מתבצע גם רישום אוטומטי לקבלת ההודעות באמצעות האפליקציה של אוניברסיטת חיפה בסמארטפון. להפעלת שירות קבלת ההודעות גם באמצעות האפליקציה בסמארטפון יש להתקין אותה כפי שמוסבר בקישור הזה.

| מספר ת.ז.:                             |                                    |
|----------------------------------------|------------------------------------|
| שם (פרטי ומשפחה):                      |                                    |
| כתובת דואר אלקטרוני:                   |                                    |
| סגנון הטקסט שיישלח<br>לדואר האלקטרוני: | • (win-1255) טקסט מעוצב (win-1255) |
| חוג:                                   | החוג למקרא                         |
| קבוצת הלימוד:                          | •                                  |
|                                        | пста                               |

בכל אחת מן הלוחות תוכלו לבחור מתוך קבוצות הלימוד הקיימות (לדוגמא, אם אתם בתואר ראשון, שנה ב', תוכלו לבחור את הקבוצה שלכם ולראות רק את ההודעות המיועדות לקבוצתכם)

| יד 🗸  | כל קבוצות הלימ   | בחר/י קבוצת לימוד: |
|-------|------------------|--------------------|
| T     | כל קבוצות הלימו  |                    |
| ז א'  | תואר ראשון - שנו |                    |
| ים בי | תואר ראשון - שנו |                    |
| זג'   | תואר ראשון - שנו |                    |
|       | מועדון בוגרים    |                    |

קבוצות בתמונה הן רק לצורך הדוגמה <sup>|</sup>

כל הודעה מתקבלת בטבלה המחולקת למספר עמודות: מספר ההודעה, תאריך עדכון אחרון, נושא ההודעה, למי היא מיועדת, תוקף ההודעה (לאחר תאריך הרשום ההודעה תימחק), תוכן ההודעה (קישור), קובץ מצורף (אם קיים).

| קובץ מצורף | תוכן ההודעה | תוקף ההודעה | למי מיועדת ההודעה?                                          | נושא ההודעה | עדכון אחרון | .s.n |
|------------|-------------|-------------|-------------------------------------------------------------|-------------|-------------|------|
| אין        | תוכן        |             | תואר שני - שנה א'<br>תואר שני - שנה ב'<br>תואר שני - שנה ג' | נסיון שני   |             | 1    |

## הרשמה לקבלת ההודעות בדואר אלקטרוני

שימו ♥, על מנת לקבל הודעות ממספר חוגים ו/או קבוצות לימוד, יש להרשם לכל אחד מהם בנפרד.

בחרו את החוג אליהם תרצו להירשם:

## הרשמה לקבלת ההודעות בדואר אלקטרוני ובאמצעות אפליקציה בסמארטפון

שימו ♥, על מנת לקבל הודעות ממספר חוגים ו/או קבוצות לימוד, יש להרשם לכל אחד מהם בנפרד.

| הרשמה | •                          | בחר/י חוג: 🔁 |
|-------|----------------------------|--------------|
|       | <u>*</u>                   |              |
|       | למקרא                      | החוג         |
|       | ללשון עברית                | החוג         |
|       | להיסטוריה של עם ישראל      | החוג         |
|       | לשפה וספרות ערבית          | החוג         |
|       | להיסמוריה ואל המזרח התיכוו | anic         |
|       |                            |              |

ולחצו על כפתור:

לאחר מכן מלאו את השדות הנדרשים: אם אתם שייכים למספר קבוצות לימוד, הירשמו לכל קבוצה **בנפרד**.

בהצלחה בלימודים ובבחינות.